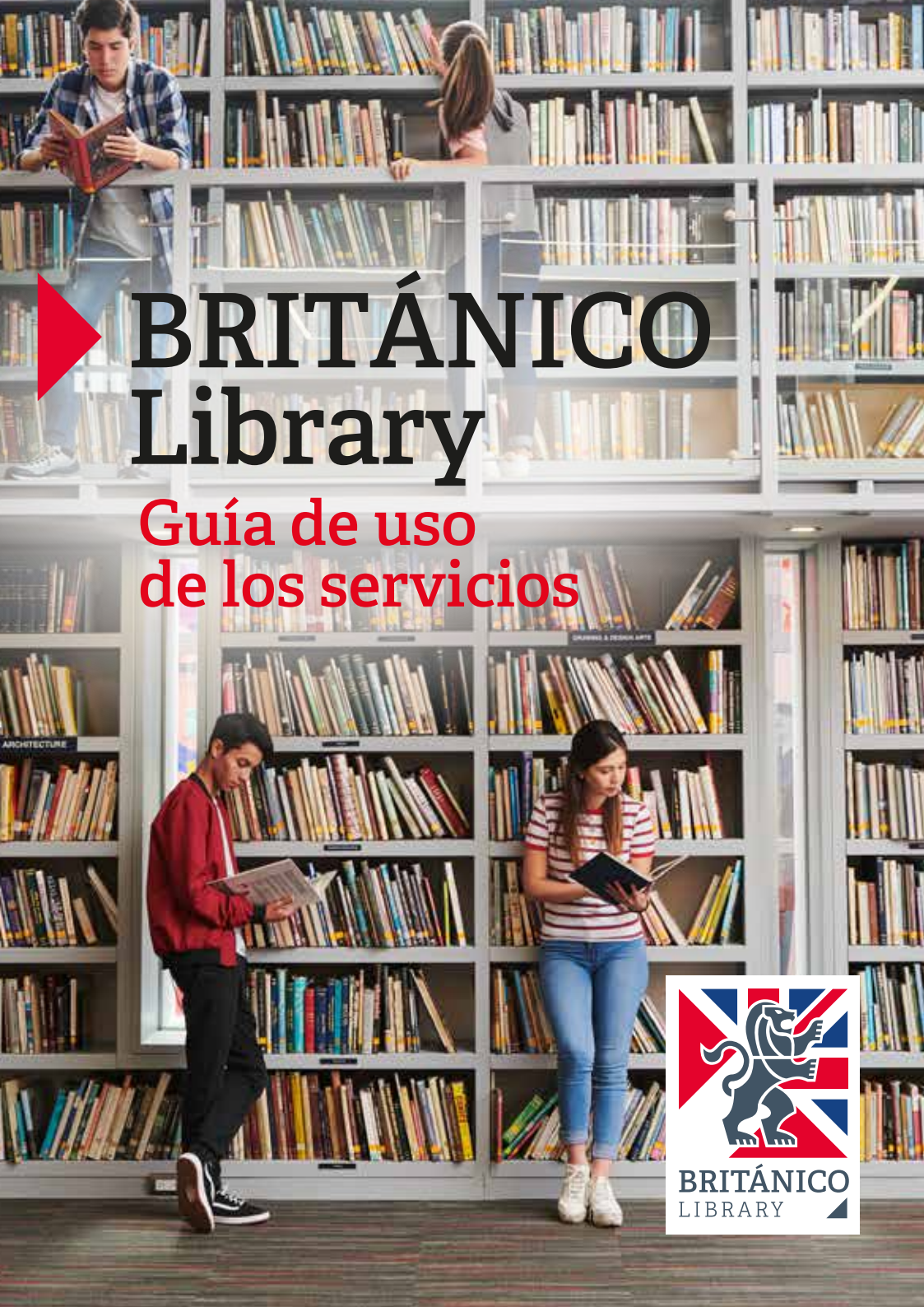

#### ¿Quiénes pueden usar estos servicios?

- 1. Todos los alumnos con matrícula vigente, colaboradores BRITÁNICO y usuarios externos con membresía activa.
- 2. Los servicios se activan al día siguiente de haberse matriculado o suscrito la membresía externa.
- 3. El periodo de préstamo de los materiales en BRITÁNICO Library se detalla a continuación:

| TIPOS DE MEMBRESÍA                                  | PRÉSTAMOS<br>A DOMICILIO                         | BIBLIOTECA<br>DIGITAL                          | ACCESO A BASES DE DATOS +<br>ENGLISH LEARNING RESOURCES +<br>PERIÓDICOS Y REVISAS |
|-----------------------------------------------------|--------------------------------------------------|------------------------------------------------|-----------------------------------------------------------------------------------|
| Alumnos del BRITÁNICO<br>(con matrícula vigente)    | 3 materiales en simultáneos<br>hasta por 7 días  | 5 ítems<br>simultáneos<br>hasta por 14<br>días | llimitado                                                                         |
| Colaboradores del<br>BRITÁNICO                      | 6 materiales en simultáneos<br>hasta por 14 días |                                                |                                                                                   |
| Membresía externa<br>GENERAL                        | 8 materiales en simultáneos<br>hasta por 14 días |                                                |                                                                                   |
| Membresía externa<br>UNIVERSITARIOS* y<br>CORTESÍA* | 6 materiales en simultáneos<br>hasta por 14 días |                                                |                                                                                   |

\*Para mayor detalle, revisar el **Reglamento de la Biblioteca**.

# **SERVICIOS PRESENCIALES**

- Una vez que hayas elegido el material que quieres prestarte a domicilio, acércate al counter de atención para realizar el préstamo. También puedes revisar nuestro Catálogo en línea para identificar materiales de tu interés: https://britanico.ent.sirsi.net/client/es\_ES/default
- 2. Para devolver el material acércate a la biblioteca donde te lo prestaste.
- 3. En caso de devolución fuera de fecha, se suspenderá el préstamo a domicilio por una cantidad equivalente a los días de retraso por cada ítem prestado. Por ejemplo, a 5 días de retraso en la devolución de 2 ítems, le corresponden 10 días de suspensión; el servicio se restablece al día siguiente de cumplido el plazo de sanción.
- 4. Los préstamos son personales e instransferibles, y la responsabilidad es enteramente del titular del beneficio.

Más información sobre devoluciones, sanciones y reservas, ver el Reglamento de biblioteca disponible en la página web de BRITÁNICO Library.

# **SERVICIOS DIGITALES**

Deberás contar con un dispositivo electrónico y una conexión a internet, ya sea vía Wi-Fi o plan de datos.

## ¿Cómo acceder?

- Desde tu PC, tablet o celular, ingresa a: https://britanico.edu.pe/biblioteca/servicios-digitales/
- 2. Elige uno de nuestros 4 servicios digitales:
  - Bases de datos académicas, donde encontrarás ebooks y artículos académicos.
  - English Learning Resources, libros especializados en la enseñanza y aprendizaje del idioma inglés.
  - **Periódicos y revistas digitales,** de todo el mundo, con temática variada y a texto completo.
  - **Biblioteca Digital**, en la que te podrás prestar ebooks y audiobooks de contenido diverso y actual.
- 3. Para acceder a ellos, inicia sesión con tus credenciales BRITANICO. (\*)

#### ¿Cómo accedo a las Bases de Datos Académicas?

- 1. BRITÁNICO Library ofrece acceso a dos bases de datos académicas:
  - Academic Search Complete, en la que encontrarás artículos académicos validado por expertos de diversas áreas temáticas.
  - **eBook Collection,** donde encontrarás ebooks especializados.
- 2. Para acceder a alguno de ellos, dale clic al botón "INGRESAR".
- 3. Te aparecerá una caja de búsqueda donde podrás digitar tu tema de interés.
- 4. Puedes consultar varios artículos o ebooks a la vez, por el tiempo que desees.

## ¿Cómo accedo al English Learning Resources?

- 1. Para acceder al listado de libros disponibles, en la pantalla presiona el botón "Buscar".
- 2. Navega por el listado de títulos y selecciona el título de tu preferencia.
- 3. Dale clic al botón "Leer en línea".

# ¿Cómo puedo usar los Periódicos y Revistas digitales?

- 1. En la portada del periódico o revista elegida dale clic para abrir todo su contenido.
- 2. Dar click a la opción "Lee ahora". Puedes desplazarte por todo el contenido con el mouse o con las flechas de tu teclado. Puedes visualizar como "Solo Texto" o "Ver página".
- 3. Puedes utilizar este servicio desde cualquier navegador.
- 4. Puedes leer varios periódicos y revistas de forma simultánea por el tiempo que desees.

#### ¿Cómo me presto un libro en Biblioteca Digital?

- 1. En la portada del libro que elijas dale clic en el botón "Pedir prestado".
- 2. Un mensaje de confirmación aparecerá y podrás acceder al libro desde cualquier navegador, solo debes dar clic en el botón **"Leer ahora en el navegador"**.
- 3. Puedes prestarte hasta **5** libros de forma simultánea por 14 días; pasado este plazo la devolución es automática.
- 4. También puedes devolver tu libro cuando lo concluyas y así pedir otro en préstamo.

(\*) Si no conoces tu código del BRITÁNICO, contraseña o tienes inconvenientes para ingresar, comunícate con nosotros a biblioteca@britanico.edu.pe indicando tus nombres completos y DNI.

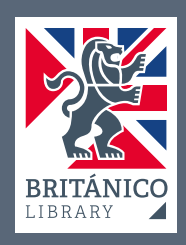

BRITÁNICO LIBRARY SAN ISIDRO Av. Arequipa 3495 (01) 6153400 Anexo 3350

BRITÁNICO LIBRARY MIRAFLORES Calle Bellavista 538 (01) 6153400 Anexo 3355

biblioteca@britanico.edu.pe

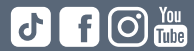